## mapple

# スーパーマップル・デジタル24以降

# 登記所備付地図データの活用

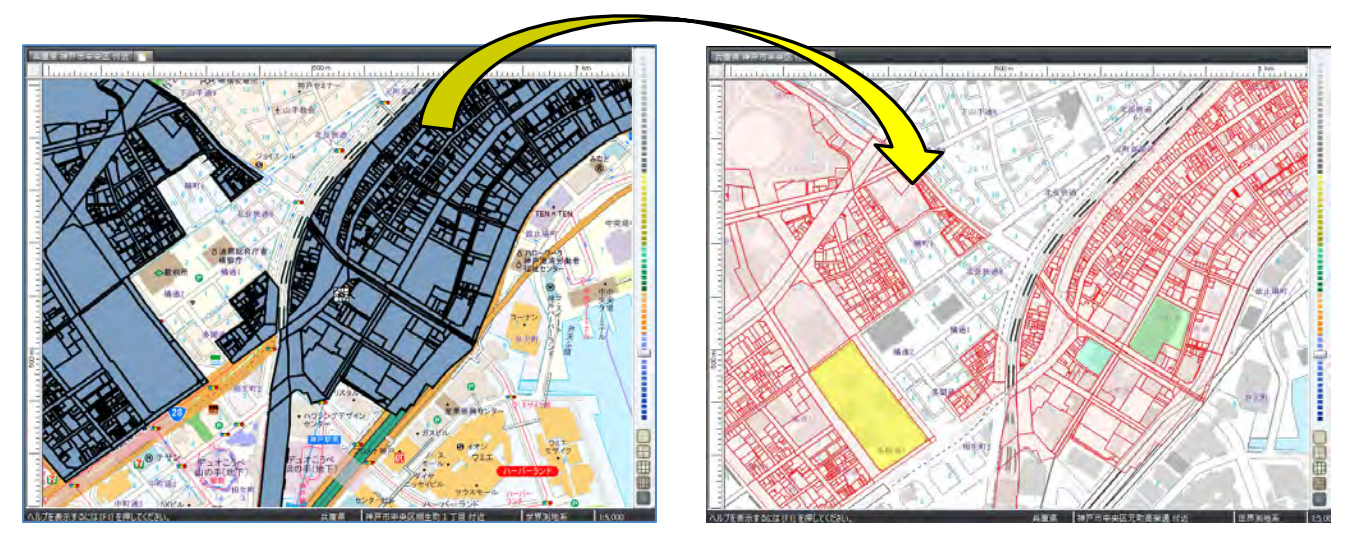

| CONTENTS                   |   |
|----------------------------|---|
| ■マップルラボから登記所備付地図データをダウンロード | 2 |
| 【登記所備付地図データをGeoJSONで取込む】   | 3 |
| 【登記所備付地図データに名称を設定する】       | 6 |
| 【登記所備付地図データ内を検索する】         | 8 |

## 【ご注意】

・このマニュアルで記載している「登記所備付地図データ」は、

「法務省」(https://front.geospatial.jp/houmu-chiseki/)で公開されている「公共座標系データ」に 基づいたものを【マップルラボ】(https://mapple.com/labs/)からダウンロードし「スーパーマップル・デジタル」 で表示させる方法を記載したものです。本マニュアルでは「任意座標系データ」は対象外となります。

また、場所によっては若干のズレが生じる場合があります。

縮尺を1:2,000以上で使用をお勧めいたします。

「G空間情報センター」からもデータを取得できますが、「市区町村」単位で、データ量が10万件(約100MB) 以上の大きなエリアがあり、データ処理、編集などに多くの時間を要したり、動作が不安定になる可能性がありま すので、マップルラボからの取得をお勧めいたします。

©MAPPLE,Inc.

### 【マップルラボから登記所備付地図データをダウンロードする】

① 「Mapple」サイト(https://mapple.com/labs/)から [登記所備付地図データ] を取得します。

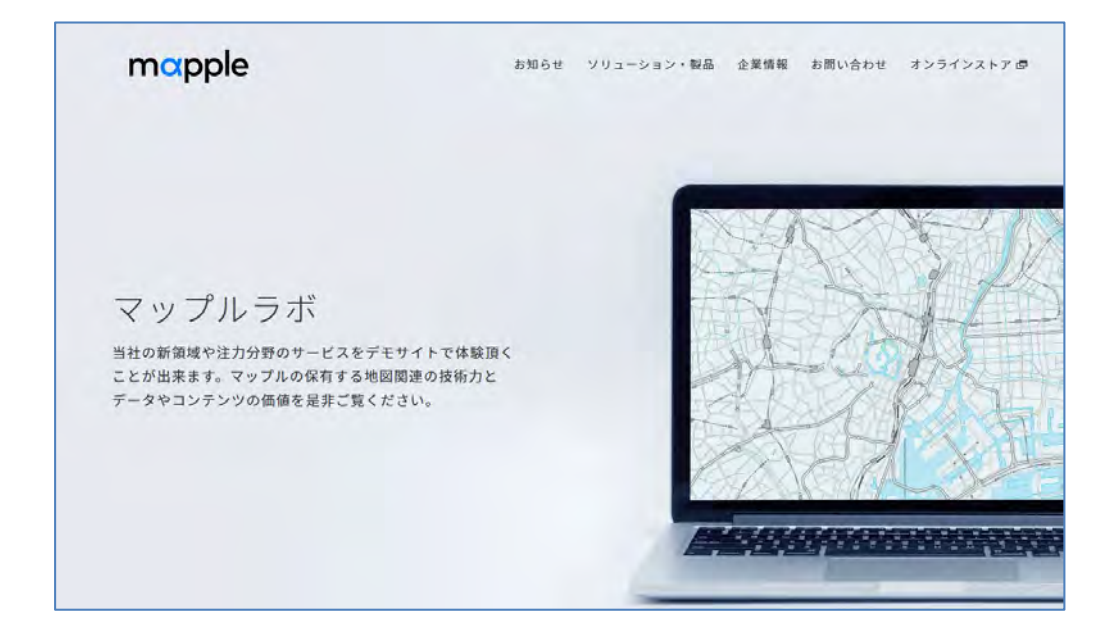

 マップルラボ」を下にスクロールし、 [MAPPLE法務局地図ビューア] から、任意のエリアを選択しダウンロード してください。

GeoJSON形式のファイルでダウンロードされます。

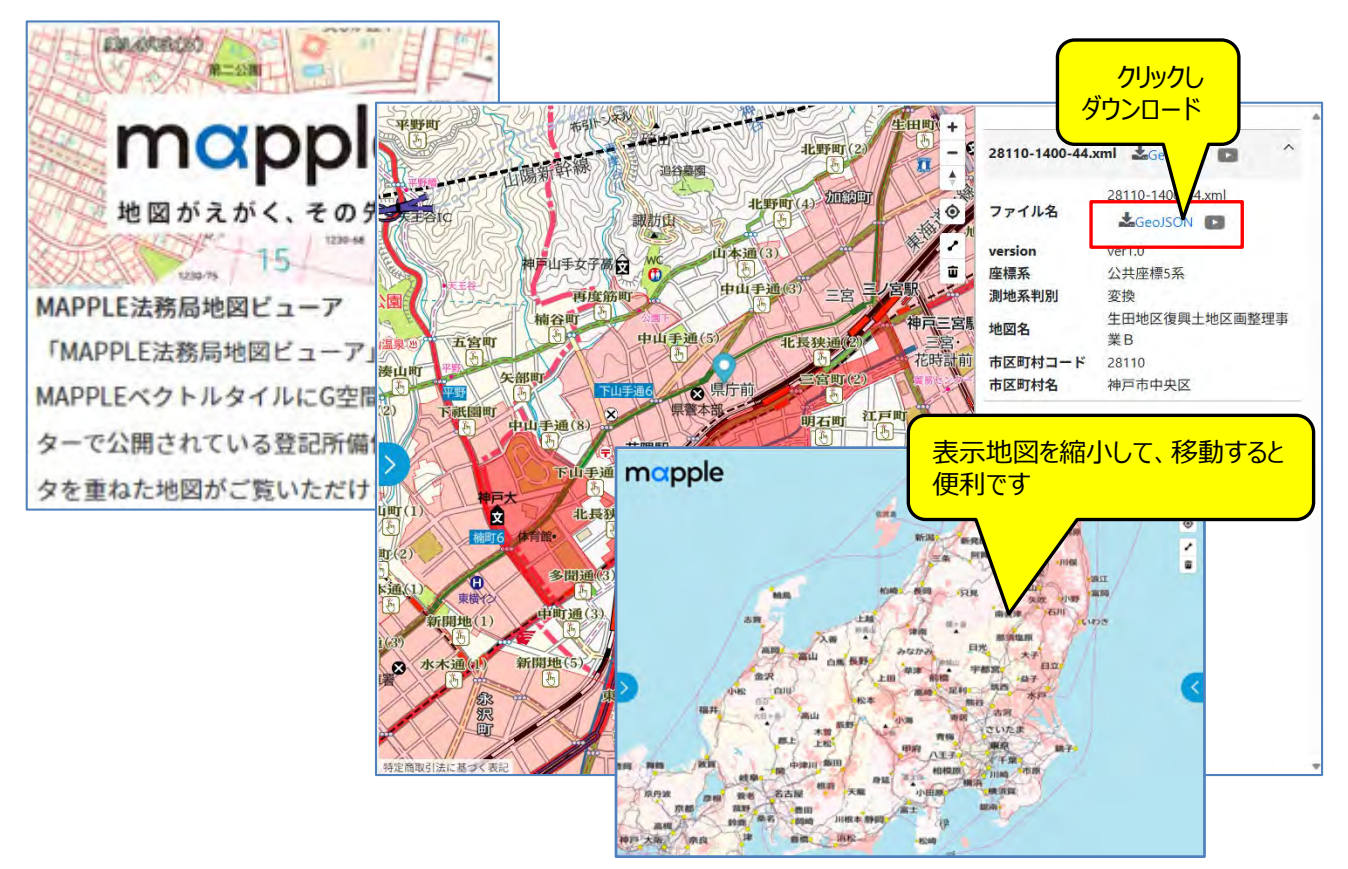

#### 【登記所備付地図データをGeoJSONで取込む】

① 「マップルラボ」サイトから、任意のエリアをダウンロードしたデータは [Downloads] フォルダーに収録されます。 ※データがデスクトップにあると作業が行いやすくなります。(例:ファイルの仮名称を「登記所備付地図データ」とします)

【ご注意】他のソフトで該当データを使用していると「取込」ができません。

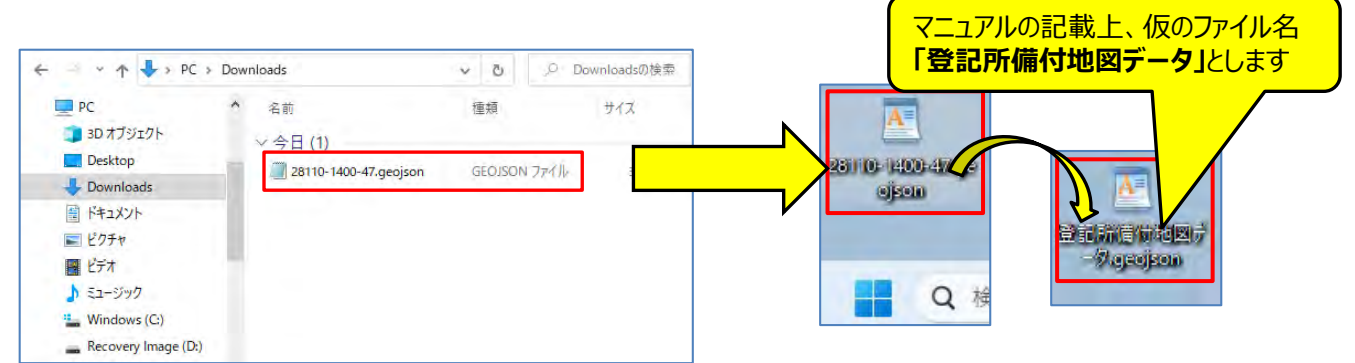

②「スーパーマップル・デジタル」を起動し、 [取込] の「GeoJSON」を選択し、 [次へ] をクリックします。

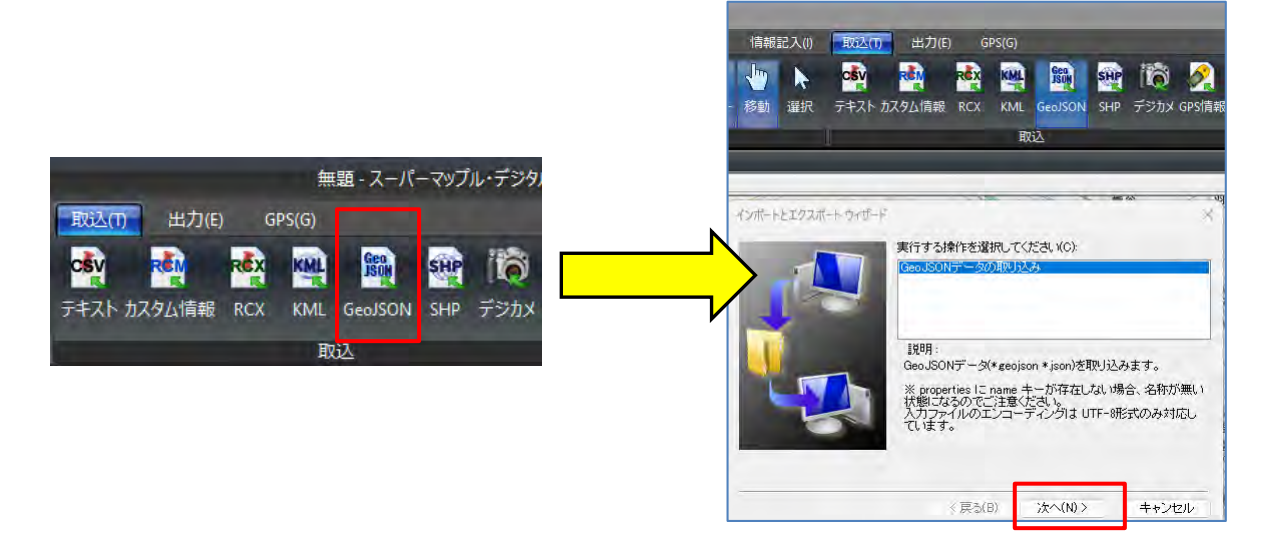

③ [エクスプローラ]が開きますので、収録した場所(例:Desktop)のフォルダーを選択し、ダウンロードしたファイル名を選び[開く]⇒ [OK]をクリックしてください。(例:仮のファイル名:登記所備付地図データ) ※取り込むデータ量により、数分かかります。

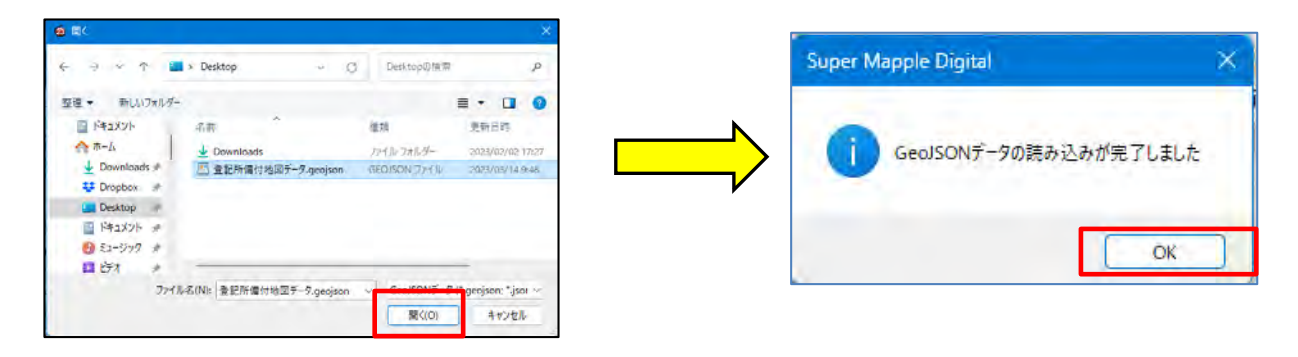

④ 取込が完了しますと、地図上に表示されます。

※取込まれた位置が地図上で分かりづらい場合、「名称欄」にある「名称未設定」をダブルクリックしてください。

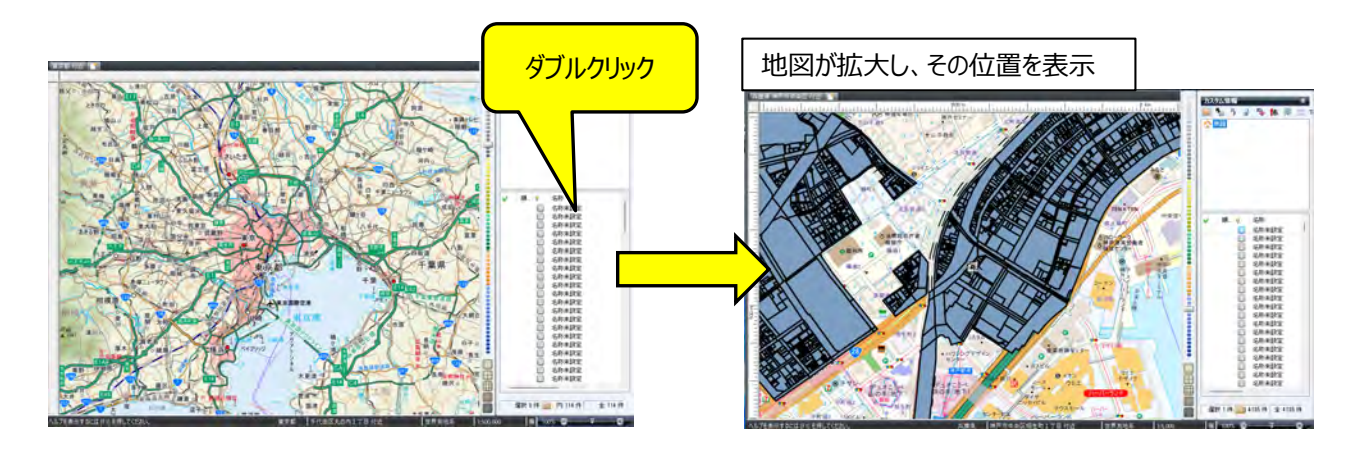

5 Pイコンで「地図上の任意のポリゴンエリア」をクリックの「右クリック」でプロパティを開き、データの「色や線」の編集を行います。作業を行いやすくするため地図拡大することをおススメします。

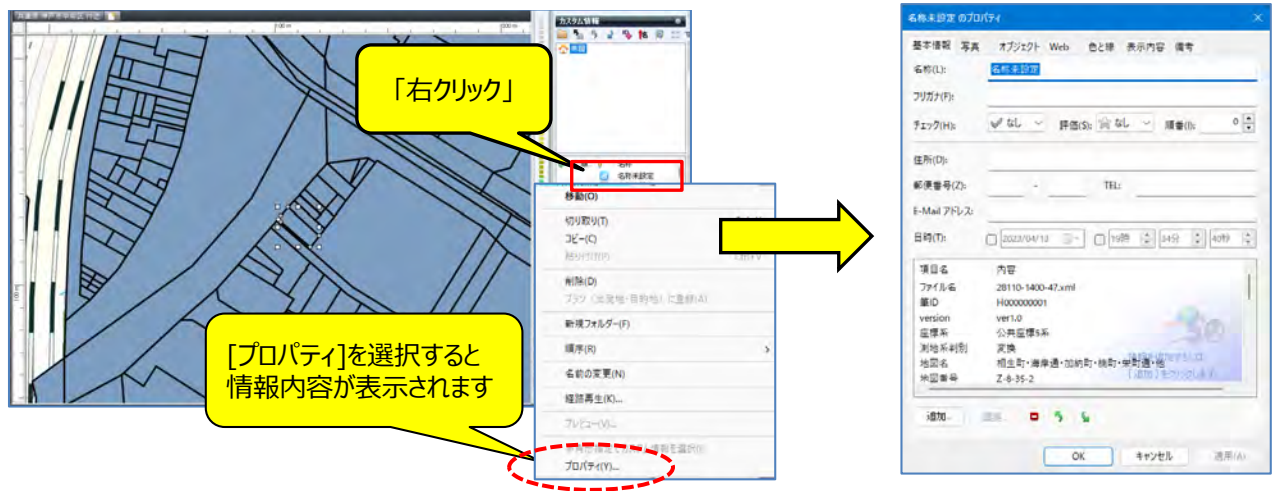

⑥ 各種のタブから「色と線」を選択し、設定します。
 ※表示方法を試してください。イメージがつかめるので、実際に表示方法を変更されることをおススメします。

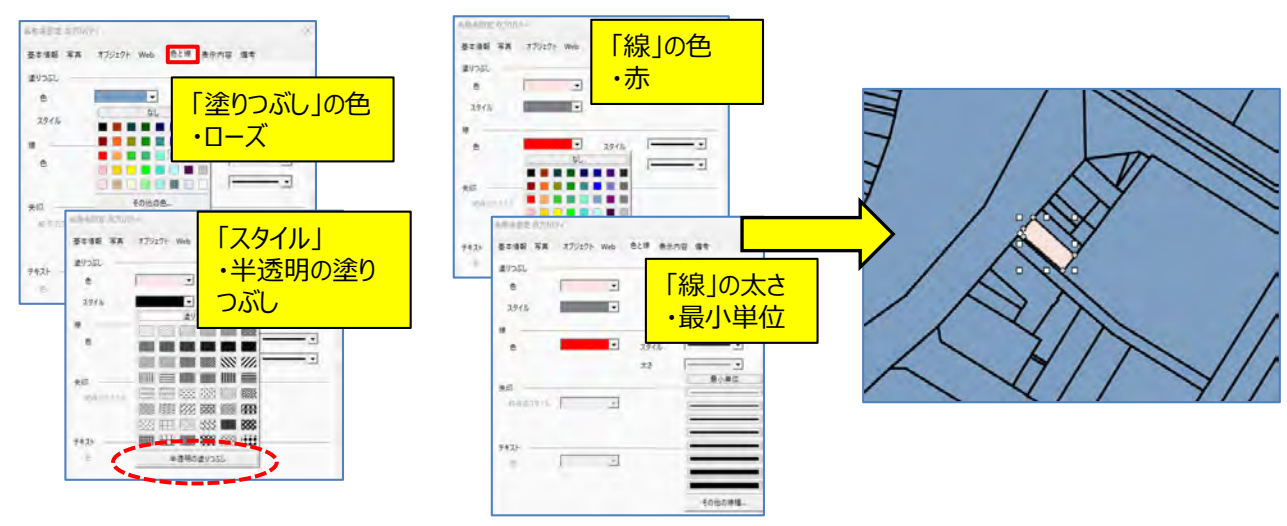

※ 複数のデータ、すべてのデータを一括で編集したい場合

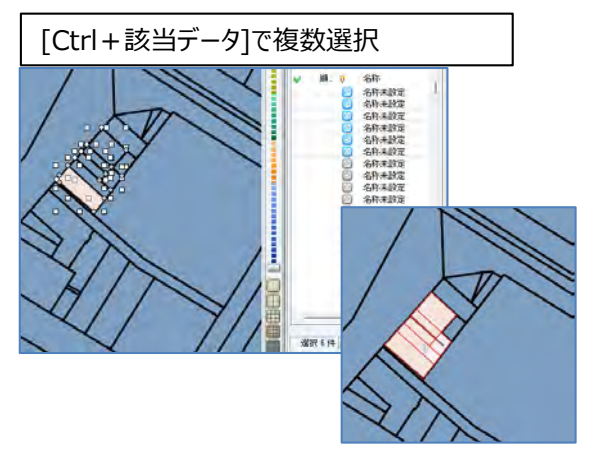

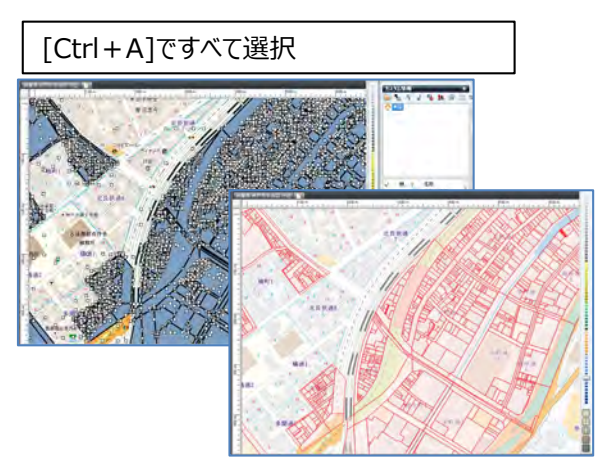

🎇 アイコンで「地図上のポリゴンエリア」をクリックすると、データの内容が表示されます。

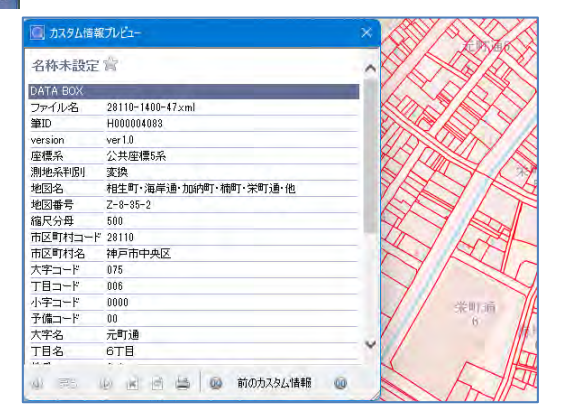

⑧ 画面左上の ● リンゴアイコンをクリックして「名前を付けて保存」で任意の場所に「保存」してください。 スーパーマップル・デジタル専用ファイルである、カスタム情報ファイル(\*.rcm)として保存されます。

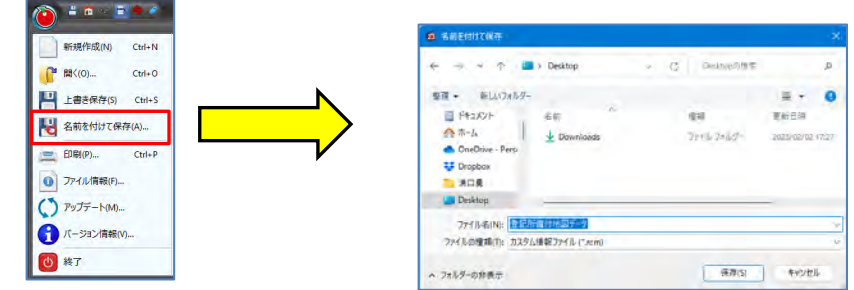

#### 【参考】

 $\overline{(7)}$ 

カスタム情報として保存するとき前に「情報記入」タブの[ホーム登録]をクリックすると、起動時のホーム ポジションとして設定され表示されます。

| 情報記入(I)            | 取込(T) 出力(E) GPS(G)                    | 🔯 設定 🍳 サポート 🞯 マニュアル 🔰 ガイドマップ 😫 DLコンテ |
|--------------------|---------------------------------------|--------------------------------------|
| <ul><li></li></ul> | →  →  →  →  →  →  →  →  →  →  →  →  → |                                      |

#### 【お知らせ】

・表示されている内容をそのまま印刷して、業務でご活用いただくための許諾サイトをご用意しております。 【マップル公式オンラインストア】

https://mapple.shop-pro.jp/

【登記所備付地図データに名称を設定する】

スーパーマップル・デジタルを起動し、カスタム情報として保存したのファイルを開きます。
 (例:仮称「登記所備付地図データ.rcm)

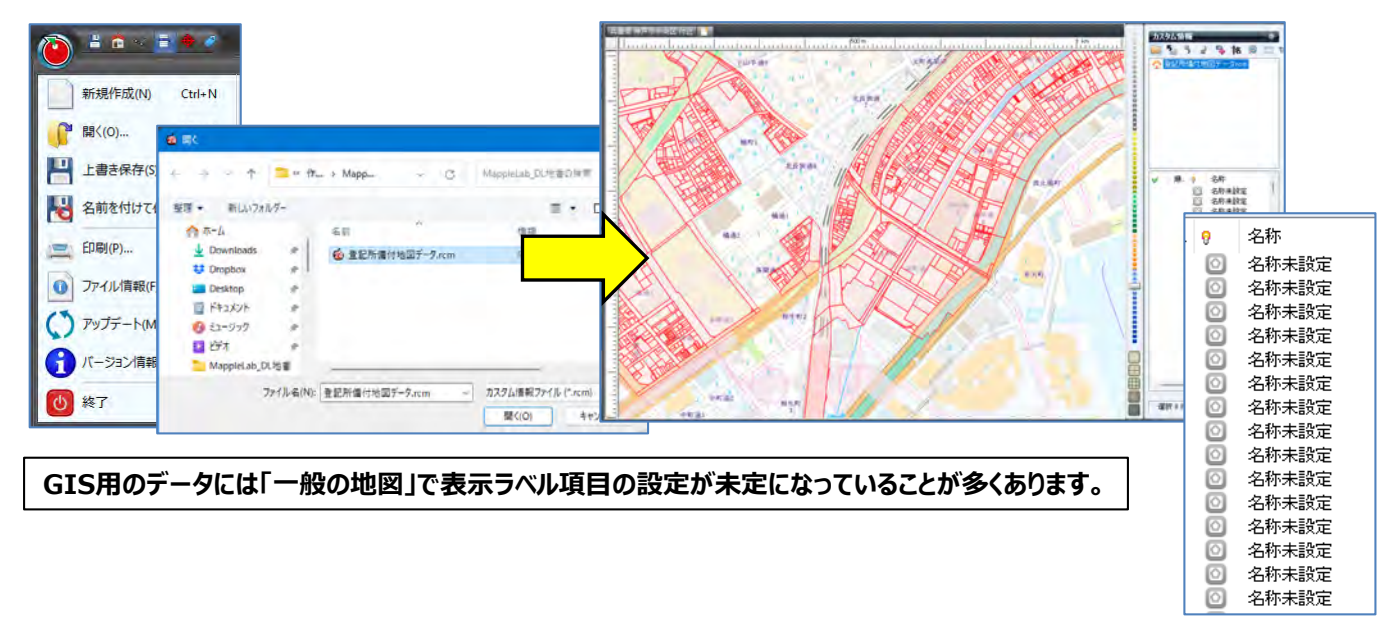

② で任意のデータを右クリックし、 [プロパティ]を選択すると、カスタム情報の [プロパティ] 開き「内容」が表示されます。「名称」にする「項目」を確認し、 [OK] で閉じます。
例:仮に「大字名」を「名称」に設定します。

| Mā 🦁 | 名称<br>- 名称士 詩宁   |                    |                                         |       |
|------|------------------|--------------------|-----------------------------------------|-------|
| ۵    | 移動(O)            |                    | フリガナ(F):                                |       |
| 0    | 切り取り(T)          | Ctrl+X             | チェック(H): 🛛 ダ なし 🗸 評価(S): 🚖 なし 🗸 J順番(I): |       |
| 0    | ⊐ピ−(C)           | Ctrl+C             | 住所(D):                                  |       |
| 0    | 贴贝付け(P)          | Ctrl +V            | 郵便番号(Z): - TEL:                         |       |
| 0    | 削除(D)            |                    | E-Mail 7/6/23:                          |       |
| 0    | プラン(出発地・目的地)に通   | lst(A) <b>内谷</b> れ |                                         | * 40¥ |
| 0    | 新規フォルダー(F)       |                    |                                         | ▼ 42% |
| 0    | 順序(R)            | \$                 | 項目名内容                                   |       |
| 0    | 2 ** 0 ** 〒 (4)) |                    |                                         |       |
| 0    | 名前の変更(N)         |                    |                                         |       |
| .0   | 経路再生(K)          |                    |                                         |       |
| 0    | ブレビュー(V)         |                    | 地番 1-2<br>椿库区分 甲—                       |       |
| 0    | 多角形指定でカスタム情報を記   | 豊沢(1)              |                                         |       |
| 0    | プロパティ(ソ)         |                    | 追加 編集 🗖 5 🖌                             |       |

③「Ctrl+A」で全選択をし、「カスタム情報」欄にある をクリックします。 [付属情報から「名称」を設定] 画面が表示されますので、②で確認した登記所備付地図データの「内容」の 「大字名」を選択し [適用] をクリックします。

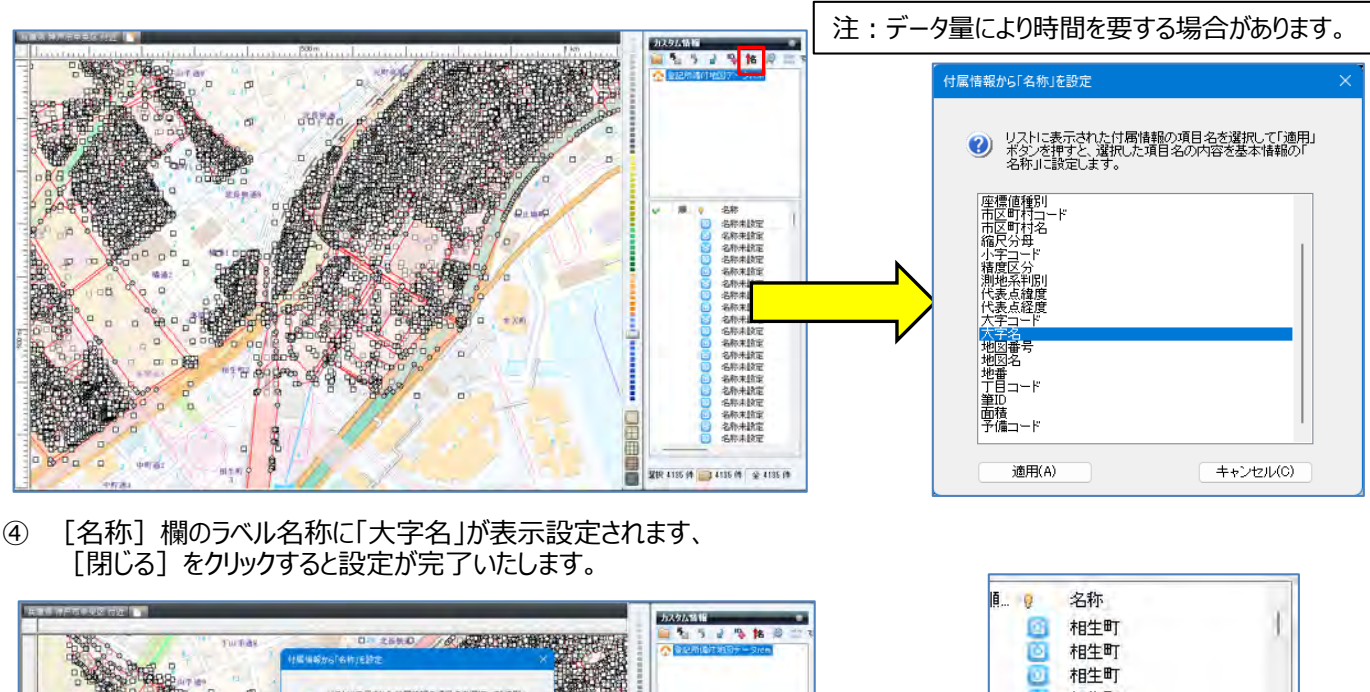

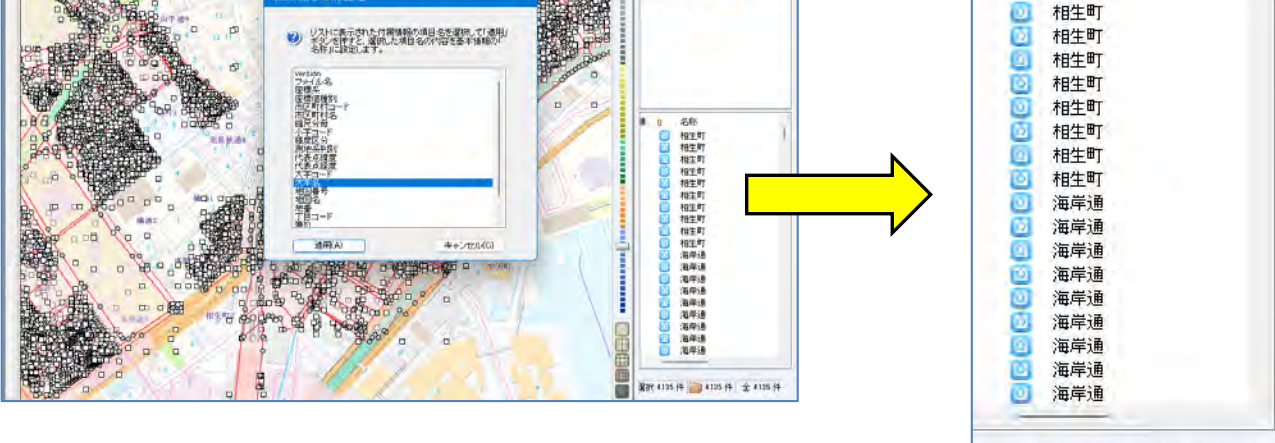

※選択を解除するには、「カスタム情報欄」の空間をクリックするか「Esc」キーで解除します。

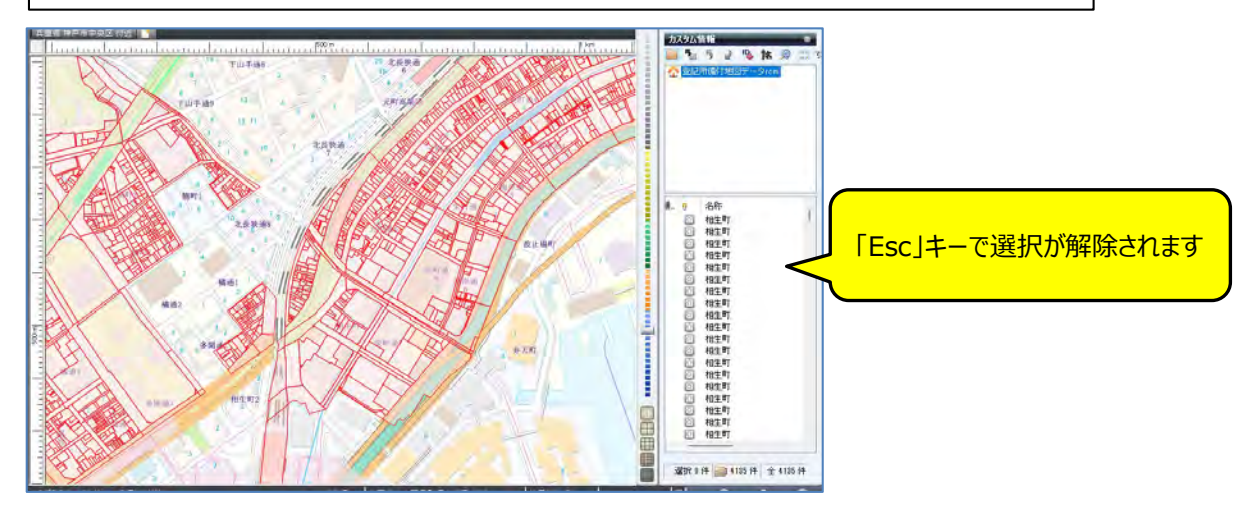

麗択 4135 件 🧰 4135 件 全 4135 件

#### 【登記所備付地図データ内を検索する】

- ①「登記所備付地図データ」内を検索します。
  - をクリックで「カスタム情報検索」を開き、
     [キーワード]に「地番」を全角、半角を区別し入力
     [検索]をクリック。
     ※例:設定は「すべてのフォルダー、完全一致、キーワード」で行います。

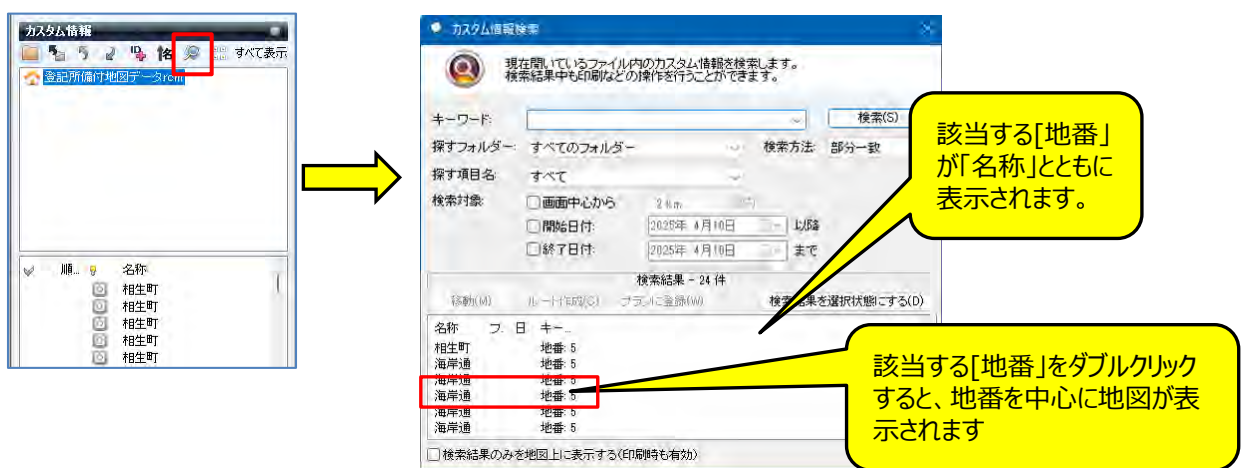

② 入力された「地番」の「5」が検索されます。
 [検索結果を選択状態にする]をクリックすると、該当データが選択されます。
 [検索結果のみを地図上に表示する]を図すると、結果以外のポリゴンが非表示になります。

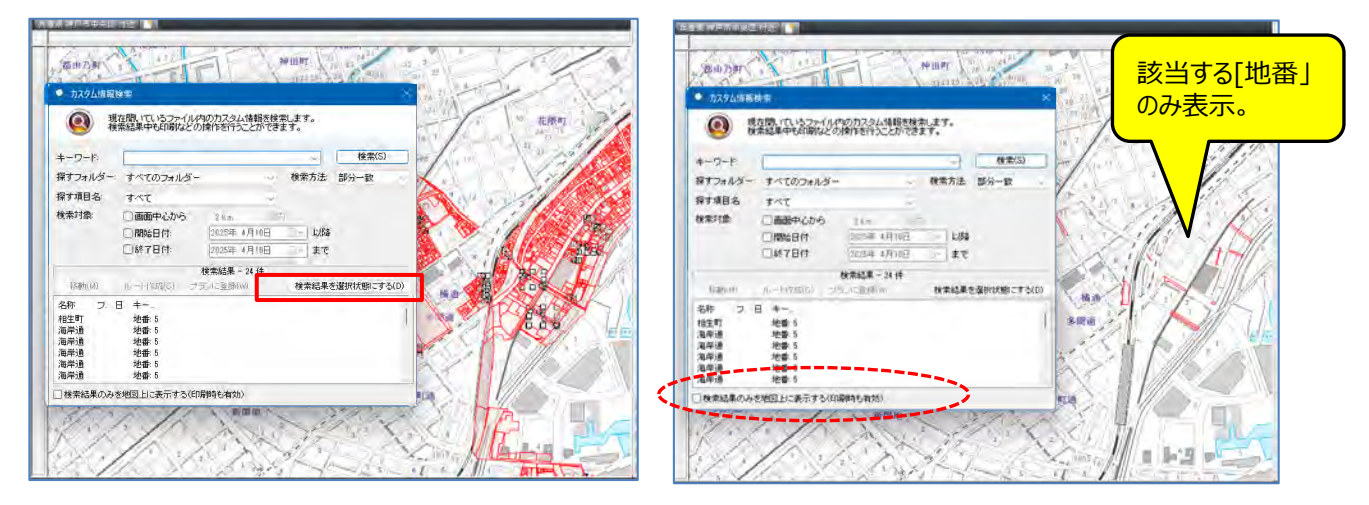

③ 地図表示は、取り込んだデータを見やすくするため【地図スタイル】から選択ができます。 ※P4の⑥を参照に、ポリゴン内の色を任意に編集することができます。

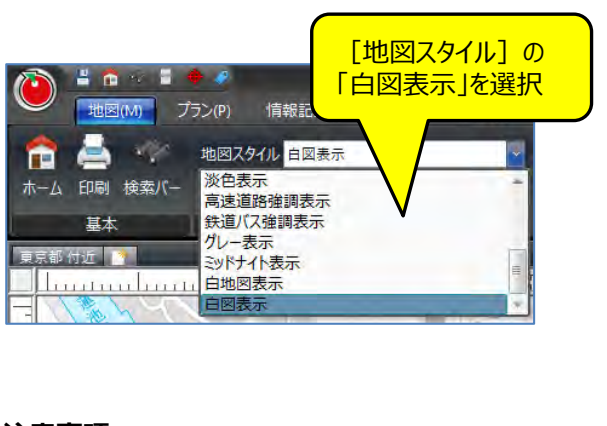

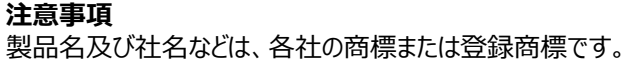

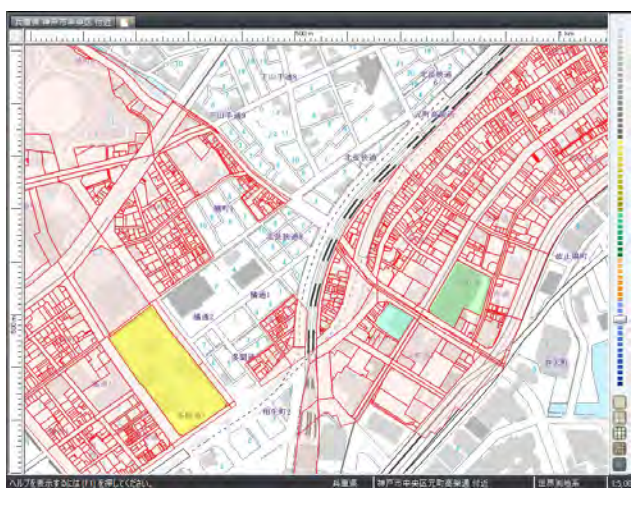

以上